## 1. Knjiga primljenih računa – Prijenos računa u drugu knjigu ili u drugu godinu

Obnovljeni modul Knjige primljenih računa omogućuje prijenos računa iz jedne knjige dokumenata u drugu. S verzijom programa 2024.09.001 ta funkcionalnost je proširena. Dodana je mogućnost prijenosa računa i između godina. Ako je račun evidentiran u pogrešnoj knjizi ili godini, pomoću nekoliko klikova se može prenijeti u drugu knjigu ili godinu.

Na računu se klikne desnim klikom miša i izabere **Prijenos računa u drugu knjigu ili godinu**. Izbor je neaktivan za račune koji imaju **Status računa**:

- Odbijen,
- Knjižen,
- Premješten.

| Pr | imljeni ra           | ču  | ni  |              |            |                           |                      |                 |            |      |
|----|----------------------|-----|-----|--------------|------------|---------------------------|----------------------|-----------------|------------|------|
| Go | dina 2               | 024 | + • | Knji         | ga URA -   | Ulazni račun              | i redovni            | 20              | Br.prikaza | -    |
|    | <u>O</u> dabir raču  | na  |     | Priprema za  | PP Po      | ošalji u po <u>t</u> vđiv | vanje <u>K</u> njiži | u FIN i PDV     |            |      |
|    | Broj 🗸 Status računa |     |     |              | Originalna | Šifra stranke             | Naziv stranke        | Datum primitka  | Datu       |      |
| 8  | =                    | -   | -   |              |            | =                         | -                    | =               | =          | =    |
| ₽  | 60                   |     | D   | J pripremi   | ~          | AAEAC                     | 0000016              | DD A seller     | 10.01.0005 | 10.0 |
|    | 58                   | 3   | D ( | J potvrđivan | Čar        | obnjak za izv             | oz podataka.         |                 |            |      |
|    | 55                   | 5 ( | D L | J pripremi   | Izvo       | oz u Excel                |                      |                 |            |      |
|    | 54                   | 1   | ) I | J potvrđivan | Кор        | oiraj ćeliju              |                      |                 | Ctrl       | +C   |
|    | 53                   | 8   | D ( | J pripremi   | Кор        | oiraj stavku              |                      |                 | Ctrl+Alt   | +C   |
|    | 51                   | •   | D ( | J pripremi   | Izbo       | or stupaca                |                      |                 |            |      |
|    | 42                   | 2 ( | D ( | J pripremi   | Dee        | alad a astaulu            |                      |                 |            |      |
|    | 38                   | 8 ( | D ( | J pripremi   | Pre        | gied postavk              |                      |                 |            |      |
|    | 36                   | 5 ( | D ( | J pripremi   | Otk        | ljučajte odbi             | jeni racun           |                 |            |      |
|    | 29                   | 9 ( | D ( | J pripremi   | Otk        | djučavanje i s            | storno u FIN i       | PDV             |            |      |
|    | 27                   | 7 ( | D ( | J pripremi   | Otk        | djučavanje p              | oveznice do iz       | zvornog dokumen | ta         |      |
|    | 25                   | 5 ( | D ( | J pripremi   | Prij       | enos računa               | u drugu knjig        | ju ili godinu   |            |      |
|    | 24                   | 1   | P   | Pripremljeno | Per        | izijski trac              |                      |                 |            | _    |
|    | 23                   | 3   | P   | Pripremljeno | Kev        | izijski trag              |                      |                 |            |      |

Otvori se prozor za Prijenos računa u drugu knjigu gdje se:

- Izbere Godina knjige u koju se prenosi račun. Moguć je izbor +/- jedna godina s obzirom na trenutnu godinu računa.
- Iz šifrarnika knjiga dokumenata se izabere Knjiga dokumenata u koju se prenosi račun. Izbor knjige nije obvezan ako se račun prenosi između godinu unutar iste knjige.

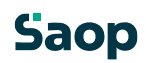

| 🖧 Saop   | o x                            |                 |  |  |  |
|----------|--------------------------------|-----------------|--|--|--|
| Prijenos | računa u drugu knjigu i godinu | 🔷 😭 🖻           |  |  |  |
| Godina   | 2025 🔻                         |                 |  |  |  |
| Knjiga   | URA - Ulazni računi redovni    | Q               |  |  |  |
| Skrhnik  | <u>O</u> dustani               | <u>O</u> daberi |  |  |  |

Potvrdom izbora program prikaže informaciju kako je račun prenesen u drugu poslovnu godinu:

| Informa | cija                                                                  | ×  |
|---------|-----------------------------------------------------------------------|----|
| 1       | Račun 2024/URA-60 je premješten u knjigu URA i godinu 2025 pod brojem | 12 |
|         | <u>U</u> redu                                                         |    |

Prijenos računa je onemogućen u slučaju kada račun:

- obrađuje drugi korisnik,
- ima pripremljena knjiženja,
- ima pripremljen nalog za plaćanje ili obroke,
- je u postupku potvrđivanja,
- ima veza s dokumentima nabave,
- ima vezu s javnim narudžbama,
- ima vezu s primkama i/ili
- su prilozi računa preneseni na vanjsku pohranu ili su arhivirani.

U navedenim primjerima program upozorava zbog čega prijenos nije moguć. Račun možemo prenijeti tek kada se navedeno izbriše.

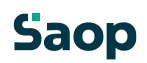

| Pr | imljeni           | rad      | uni       |               |       |                          |                        |                  |                     |                  |      |
|----|-------------------|----------|-----------|---------------|-------|--------------------------|------------------------|------------------|---------------------|------------------|------|
| Go | odina             | 20       | 24 🔻      | Knjiga        | URA - | Ulazni račun             | i redovni              | P 0              | Br.prikaza          | - 50 - 4         | - C  |
|    | <u>O</u> dabir ra | čun      | a P       | riprema za PP | Po    | šalji u po <u>t</u> vđiv | vanje <u>K</u> njiži u | FIN i PDV        |                     |                  |      |
|    | Broj              | $\nabla$ | Status ra | ičuna         |       | Originalna               | Šifra stranke          | Naziv stranke    | Datum primitka      | Datum računa     | Dat  |
| 8  | =                 |          | -         |               |       | -                        | -                      | -                | -                   | -                | -    |
|    |                   | 60       | Prer      | nješten       |       | Greška                   |                        |                  |                     |                  | ×    |
|    |                   | 58       | 🔍 U po    | otvrđivanju   |       |                          |                        |                  |                     |                  |      |
|    |                   | 55       | 🔍 U pr    | ipremi        |       |                          | Račun je u potv        | rđivanju. Nije m | noguće prenijeti ra | čun u drugu knji | igu. |
| ₽  |                   | 54       | 😑 U po    | otvrđivanju   |       |                          |                        |                  |                     |                  |      |
|    |                   | 53       | 🔍 U pr    | ipremi        |       |                          |                        |                  |                     |                  |      |
|    |                   | 51       | 🔍 U pr    | ipremi        |       |                          |                        | <u>U</u> re      | du                  |                  |      |
|    |                   | 42       | Un        | ipremi        |       | l                        |                        |                  |                     |                  |      |

## Saop

Nakon prijenosa računa, na postojećem računu se promijeni status računa u **Premješten**, novi račun ima status **U pripremi,** osim predložaka koji ostaju u statusu **Predložak.** 

| Pr | imljeni rač          | ćuni  |                |    |          |                           |  |
|----|----------------------|-------|----------------|----|----------|---------------------------|--|
| G  | odina 20             | 25 🗸  | Knjiga         | UR | A -      | Ulazni račun              |  |
|    | <u>O</u> dabir račun | a     | Priprema za PP |    |          | išalji u po <u>t</u> vđiv |  |
|    | Broj                 | Statu | is računa      |    | $\nabla$ | Originalna                |  |
| 8  | =                    | -     |                |    |          | -                         |  |
| ₽  | 1                    | •     | Premješten     |    |          | 44546-1                   |  |
|    | 3                    | •     | Premješten     |    |          | 45645-3                   |  |
|    | 4                    | •     | Premješten     |    |          | 4444-4                    |  |
|    | 2                    |       | J pripremi     |    |          | 44546                     |  |

Računi koji su u statusu Premješten se ne mogu uređivati, brisati ni kopirati. Kako bi se osigurala sljedivost dokumenata redni broj ostaje zauzet. Brisanje (undo) izvedenog prijenosa nije moguće! Ako se napravio pogrešan prijenos računa potrebno je na novom računu ponoviti prijenos u odgovarajuću knjigu ili godinu.

Na novi račun se prenesu osnovni podaci o računu te podaci o PDV-u. Iznos na starom računu se postavi na nulu i isprazne se polja sa svim analitikama kako se ti zapisi ne bi prikazivali u filteru za pregled podataka u osnovnoj tablici primljenih računa.

U polje **Originalni broj** na starom računu program doda nastavak, interni redni broj na koji je račun premješten, kako bi se iz brzog pregleda računa u tablici prikazala informacija kamo je račun premješten. Napomena (nastavak) na originalnom broju je bitna kako se izvorni broj ne bi duplirao. U suprotnom bi program, na novom računu, prikazao upozorenje kako broj već postoji i obrada računa ne bi bila moguća.

| Godina 2025 🕶 |              | 025 🕶 Knjiga URA  | - Ulazni računi redo  | vni           |  |  |
|---------------|--------------|-------------------|-----------------------|---------------|--|--|
|               | Qdabir račur | ha Priprema za PP | ošalji u potvđivanje  | Kīnjiži u FIN |  |  |
|               | Broj         | Status računa     | 7 Originalna          |               |  |  |
| 8             | -            | -                 | -                     |               |  |  |
| Þ             |              | Premješten        | 44546-1               |               |  |  |
|               | 3            | Premješten        | 45645 <mark>-3</mark> |               |  |  |
|               | 4            | Premješten        | 4444-4                |               |  |  |
|               | 2            | 🔍 U pripremi      | 44546                 |               |  |  |

Na novi račun se prepisuju podaci **Plaćeno, Datum plaćanja, Iznos plaćanja i Napomene. Događaji** se iz starog računa prenose u novi račun. Ako je **Knjižna grupa** u novoj knjizi dokumenata drugačija, na novom računu se upiše ta, nova knjižna grupa.

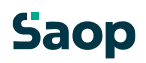

Ako je stari račun povezan na **Knjigu pošte**, veza se pripremi na novom računu. Na starom računu izvor ostane unesen kako bi se osigurala sljedivost dokumenata.

| Pr                             | imljeni r    | ač   | uni                                  |           |                          |        |       |             |               |
|--------------------------------|--------------|------|--------------------------------------|-----------|--------------------------|--------|-------|-------------|---------------|
| Godina 2025 🗸<br>Odabir računa |              | 25 🕶 | Knjiga URA - Ulazni računi redovni 🖉 |           |                          |        |       | Br.prikaz   |               |
|                                |              | a    | Priprema za PP Pošalji u potvđiv     |           | vanje Knjiži u FIN i PDV |        |       |             |               |
|                                | Broj 🗸 Statu |      | Status                               | računa    | Originalna               | Izvor  |       | Opis izvora | Š fra stranke |
| 8                              | =            |      | -                                    |           | =                        | -      |       | =           | -             |
| Þ                              |              | 5    | • Pi                                 | remješten | 455-5                    | Knjiga | pošte | 2025/1      | 0 0000 16     |
|                                |              | 4    | • Pi                                 | remješten | 4444-4                   |        |       |             | 0000007       |
|                                |              | 3    | • Pi                                 | remješten | 45645-3                  |        |       |             | 0000016       |
|                                |              | 2    | • U                                  | pripremi  | 44546                    |        |       |             | 0000016       |
|                                |              | 1    | • P                                  | remješten | 44546-1                  |        |       |             | 0000016       |

U Knjizi pošte se veza ispravi na podatke novog ulaznog računa:

| Knjiga pošte                                     |                   |                |           |         |                |                     |        |               |    |  |  |
|--------------------------------------------------|-------------------|----------------|-----------|---------|----------------|---------------------|--------|---------------|----|--|--|
| Godina: 2025 💌 📀 Primljena pošta 🔿 Poslana pošta |                   |                |           |         |                |                     |        |               |    |  |  |
| R.br.                                            | R.br.             |                |           |         |                |                     |        |               |    |  |  |
| Datum izdavanja                                  | •                 | Datum          | izdavanja | •       |                | Datum izdavanja     | •      |               | €= |  |  |
| Prijenos u PRAC                                  | PRAC Šifra knjige | PRAC Godina PR | RAC b oj  | 🥒 Ispis | ▲ / 1. Redni b | Datum               | Medij  | Šifra stranke |    |  |  |
| D                                                | TEST              | 2025           | 1         |         | 1              | 13.01.2025 14:48:13 | Obična | 0000016       |    |  |  |
|                                                  |                   |                | _         |         |                |                     |        |               |    |  |  |
|                                                  |                   |                |           |         |                |                     |        |               |    |  |  |
|                                                  |                   |                |           |         |                |                     |        |               |    |  |  |
| I                                                |                   |                |           |         |                |                     |        |               |    |  |  |

Računi sa statusom Premješten su izdvojeni iz svih analiza, izvještaja i grupnih obrada:

- iz priprema podataka u OLAP analizama,
- s Pregleda veza s dokumentima nabave po računima,
- iz zbirnih priprema: Priprema za PP, Pošalji u potvrđivanje, Knjiži u FIN i PDV.

**Privici, Kopije privitaka i Fascikli** se prenose na novi račun s obzirom na Vrstu dokumenta, vrstu fascikla i mapu ovisno o postavkama na knjizi dokumenata u koje se račun prenosi. U skladu s tim se mijenjaju i svojstva dokumenta:

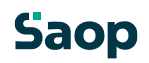

| 🗧 Saop Pretraživač - Testno | poduzeće                |                   |   |      |              | -                |          | ו               | ×  |
|-----------------------------|-------------------------|-------------------|---|------|--------------|------------------|----------|-----------------|----|
| Svojstva dokumenta          |                         |                   |   |      |              |                  |          | *               |    |
| TD Delementa                | {20CC0A61-E137-4873-    | 9C85-FEEBED39D953 |   | <br> |              |                  | Versiis  |                 | 0  |
| ID Dokumenta                | Ulazni račun test.po    | lf                |   |      |              |                  | verzija  |                 | -  |
| Dokument                    | 85\0000016\Ulazni raču  | ni2025\           |   |      |              |                  |          |                 | -  |
| Мара                        | 14.01.2025 15:51:01     |                   |   |      | Veličion     |                  |          | 631             | 43 |
| Arbin                       |                         |                   | 1 |      | Pek čuvanja  | 14.01.2035       | 15:52:10 | )               | -  |
| Arniv                       | 2025 LID A 7            |                   |   |      | Kok cuvarija |                  | 1010111  | ·               | -  |
| Naziv                       | 2023-0KA-7              | Stranke           |   |      |              |                  |          |                 |    |
| Vrsta dokumenta             | ndf                     |                   |   |      |              |                  | <b>c</b> | 20              | 25 |
| Tip dokumenta               | Primlieni račun         |                   |   |      |              |                  | Godina   | 20              | 23 |
| Predmet                     | 2 Skrbnik               |                   |   | <br> |              |                  |          |                 | -  |
| Autor<br>Kerispički paziv   | (002) Testno poduzeće   |                   |   |      |              |                  |          |                 | -  |
| Korisnicki naziv            |                         |                   |   |      |              |                  |          |                 | -  |
| Voorteij                    | (0000016) BB tyrtka xxx | (                 |   |      |              |                  |          |                 | -  |
| Victo                       | .pdf                    | •                 |   |      |              |                  |          |                 | -  |
| Visia<br>Kliučne riječi     | Primlieni računi br.:7  |                   |   |      |              |                  |          |                 | -  |
| Aplikacija                  | PRAC                    |                   |   |      |              |                  |          |                 | -1 |
| Datum dokumenta             | 14/01/2025 15:52:16 -   | ]                 |   |      |              |                  |          |                 | _  |
| Komentar                    |                         |                   |   |      |              |                  |          | -               |    |
| Koncinai                    |                         |                   |   |      |              |                  |          |                 |    |
|                             |                         |                   |   |      |              |                  |          |                 |    |
|                             |                         |                   |   |      |              |                  |          |                 | -  |
|                             |                         |                   |   |      |              |                  |          |                 |    |
| Općenito Po mjeri Komen     | itari Fascikli          |                   |   |      |              |                  |          |                 |    |
|                             |                         |                   |   |      |              | <u>O</u> dustani |          | <u>P</u> otvrdi |    |
| Skrbnik 002                 |                         |                   |   |      |              |                  |          |                 |    |
| ,,                          |                         |                   |   |      |              |                  | _        |                 |    |

## Prijenos računa se zapiše u **revizijski trag** iz kojeg je vidljivo odakle je račun bio prenesen.

| 🖓 Saop Pretraživač  | - Testno pod | uzeće    |                                                        |            |                | -                    |     | × |
|---------------------|--------------|----------|--------------------------------------------------------|------------|----------------|----------------------|-----|---|
| Revizijski trag pri | mljenog ra   | čuna     |                                                        |            |                | 1                    | h 📩 | 8 |
| Dokumen             | t: 2025-TES  | ST-3     |                                                        |            |                |                      |     |   |
| Datum               | Korisnik     | Operater | Događaj                                                | Aplikacija | Naziv računala | Napomena             |     |   |
| 14/01/2025 15:52:27 | 002          | Skrbnik  | Prijenos računa u drugu knjigu ili godinu - novi račun | PRAC       | WS-L385        | iz računa 2025 7 URA |     |   |
| 14/01/2025 15:52:44 | 002          | Skrbnik  | Uvid u dokument                                        | PRAC       | WS-L385        |                      |     |   |
| 15/01/2025 10:31:42 | 002          | Skrbnik  | Uvid u dokument                                        | PRAC       | WS-L385        |                      |     |   |
|                     |              |          |                                                        |            |                |                      |     |   |
|                     |              |          |                                                        |            |                |                      |     |   |

Zagreb, 15.1. 2025 Saop Team

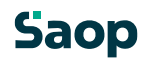